- 1. Connect your device to the modem via WI-FI or by using an Ethernet cable.
- 2. Enter 192.168.20.1 into the address bar of your preferred internet browser, you will get prompted to input your username and password. The Username and password are always set to admin by default.
- 3. Select Basic setup.

| 🚔 NetCo                                                                          | <b>mm</b> Wireless                                                                                                    |
|----------------------------------------------------------------------------------|----------------------------------------------------------------------------------------------------|
| NF18ACV                                                                          | Basic > Quick Setup > Internet Setup (Select one DSL mode)                                                                                             |
| Device Info<br>Basic Setup<br>Advanced Setup<br>Wireless<br>Voice<br>Diagnostics | This Wizard is designed to walk you through the basic information needed to set up your device<br>To continue, please select your WAN connection type. |
| Management<br>Logout                                                             | • ADSL                                                                                                    |
|                                                                                  | O vdsl                                                                                                    |
|                                                                                  | O Ethernet WAN                                                                                                    |
|                                                                                  |                                                                                                    |
|                                                                                  | 62017 NetComm Wireless Limited. All rights reserved                                                                                                    |

4. Select ADSL, then click next.

| 츻 NetCo                                                                                        | mmWireless                                                                                                    |
|------------------------------------------------------------------------------------------------|----------------------------------------------------------------------------------------------------|
| NF18ACV                                                                                        | Basic > Quick Setup > Internet Setup (Select one DSL mode)                                                                                             |
| Device Info<br>Basic Setup<br>Advanced Setup<br>Wireless<br>Voice<br>Diagnostics<br>Management | This Wizard is designed to walk you through the basic information needed to set up your device<br>To continue, please select your WAN connection type. |
| Logout                                                                                         |                                                                                                    |
|                                                                                                |                                                                                                    |
|                                                                                                | Next                                                                                                    |
|                                                                                                |                                                                                                    |
|                                                                                                |                                                                                                    |
|                                                                                                |                                                                                                    |
|                                                                                                |                                                                                                    |
|                                                                                                | ©2017 NetComm Wireless Limited All rights reserved                                                                                                    |

5. Select PPP over Ethernet (PPPoE), then click next.

| NetCommWireless                                          |                                                                                                    |
|----------------------------------------------------------|----------------------------------------------------------------------------------------------------|
| NF18ACV                                                  | Basic > Quick Setup > WAN Setup (Select one WAN mode)                                                 |
| Device Info<br>Basic Setup<br>Advanced Setup<br>Wireless | Select the WAN mode for your internet connection as specified by your Internet Service Provider(ISP). |
| Voice<br>Diagnostics<br>Management<br>Logout             | PPP Over Ethernet (PPPoE) IP over Ethernet (IPoE) Bridging                                            |
|                                                          | Back Next                                                                                             |
|                                                          |                                                                                                    |
|                                                          |                                                                                                    |
|                                                          | ©2017 NetComm Wireless Limited. All rights reserved.                                                  |

6. Fill out the User ID & Password with the information below. (The User ID & Password are case sensitive!)

User ID: user@contact.co.nz Password: c0nt4ct-3n3rgy!

| 🚔 NetCo                                                                                                  | <b>mm</b> Wireless                                                                                                    |
|----------------------------------------------------------------------------------------------------|----------------------------------------------------------------------------------------------------|
| NF18ACV                                                                                                  | Basic > Quick Setup > ADSL only > PPPoE Information                                                                                                    |
| Device Info<br>Basic Setup<br>Advanced Setup<br>Wireless<br>Voice<br>Diagnostics<br>Management<br>Logout | Enter the User ID and Password assigned to you by your Internet: Service Provider (ISP).     Protect:   Protect:     User ID   User ID     VI:   3     Back   Finish |
|                                                                                                    | ©2017 NetComm Wireless Limited, All rights reserved.                                                                                                    |

7. Change the VPI and VCI parameters and then click the 'Finish' button

VPI: 0 VCI: 100

| 🚔 NetCo                                                                                                  | mmWireless                                                                                                    |
|----------------------------------------------------------------------------------------------------|----------------------------------------------------------------------------------------------------|
| NF18ACV                                                                                                  | Basic > Quick Setup > ADSL only > PPPoE Information                                                                                                    |
| Device Info<br>Basic Setup<br>Advanced Setup<br>Wireless<br>Voice<br>Diagnostics<br>Management<br>Logout | Inter the User ID and Password assigned to you by your Internet Service Provider (ISP).           PPE<br>User is         User is         User |
|                                                                                                    |                                                                                                    |

- 8. After clicking finish, wait 15 seconds and check the modem lights. If the internet light does not turn green, turn your modem off and then back on again. Wait 3 minutes.
- 9. If you still do not get a green internet light please contact us on 0800 401 373 (Mon-Fri, 8am-8pm.)